## myStreetscape Brokerage Mobile App

- 1. Go to your app store on your mobile device
- 2. Search for "myStreetscape" the icon should look like this
- 3. Once downloaded enter in your user id and password
  - You would of needed to register online at <u>www.signatorone.com</u> first
    - Click on the **Log In** button, in upper right hand corner
    - Click on the **Register Now** button, in the middle of page
      - > There will be a series of personal questions to complete.
        - Name, DOB, SSN, Account #, Security Questions
        - A User ID will be generated and you will be able to create a PIN

## myStreetscape® Brokerage Mobile allows you to:

- Get access virtually anytime
- Check your account balances, positions and history
- View market information
- Create watch lists and price trigger alerts

If you would like to **paperless** please log on www.signatorone.com directly to do so.

- Go to Service Tab (top right corner)
- Click on Document Delivery Instructions

There is a customer support line for any questions on how to navigate the SignatorOne system:

Support is available Monday - Friday from 8:30am - 6:00pm Call: (888) 333-3087

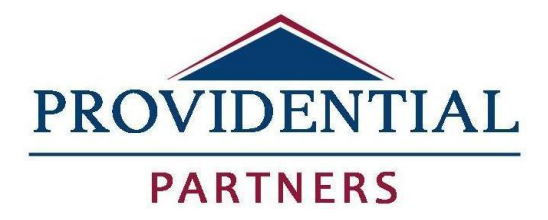

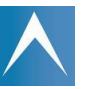